## **RKSWIN V 3.32**

<u>Hinweis:</u> Nachfolgend wird die Software am Beispiel der Kreismeisterschaft bei der Post SG in Mannheim am 1.6.02 beschrieben. Es wird empfohlen, vor Beginn der Eingaben einen neuen Ordner anzulegen, in den dann alle Dateien des Wettkampfes gespeichert werden. Im Beispiel heißt dieser Ordner "Post".

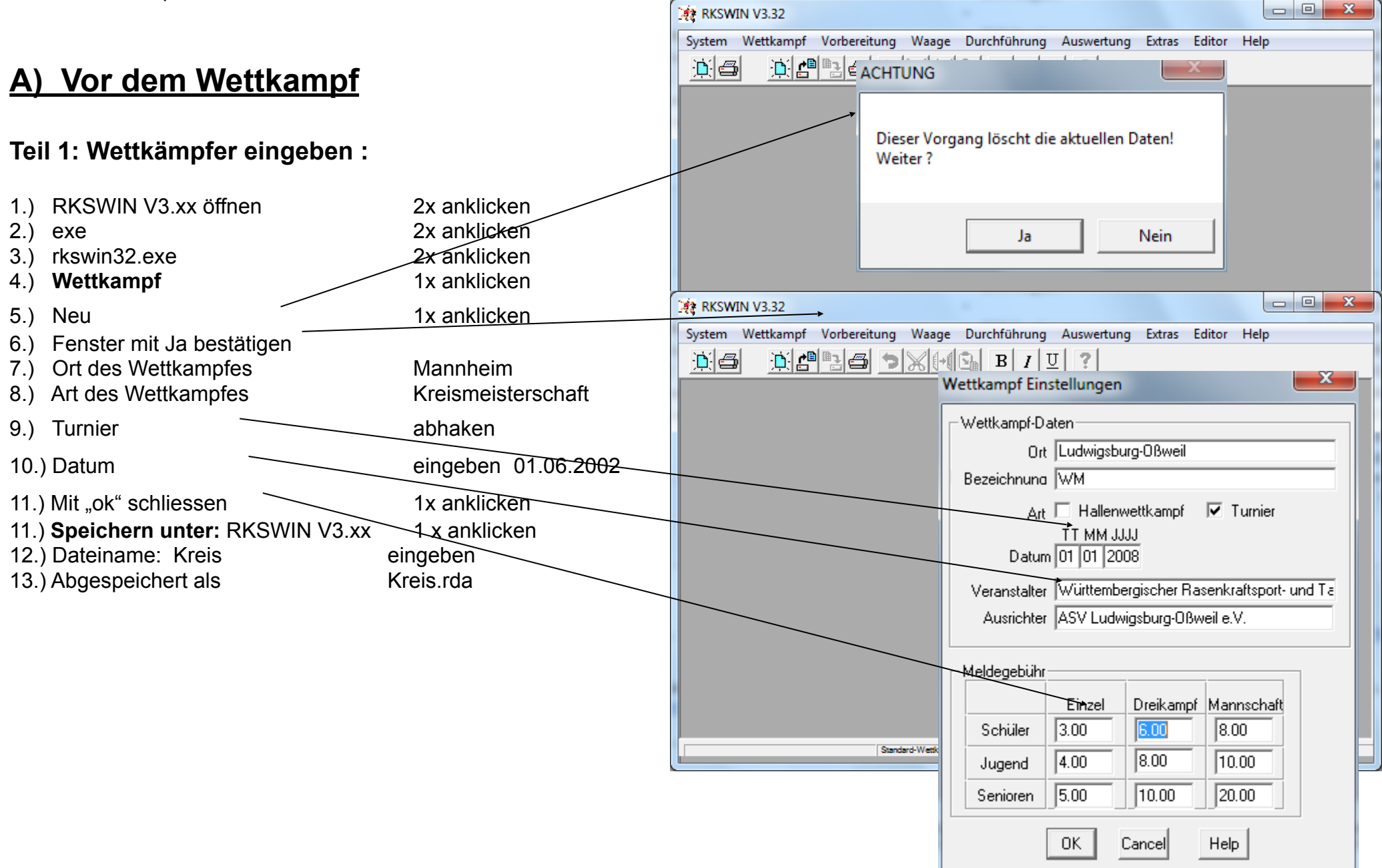

|                                                                  |                        | Vort                | pereitung Waage Du       | rchführung Auswer |               |             |          |
|------------------------------------------------------------------|------------------------|---------------------|--------------------------|-------------------|---------------|-------------|----------|
|                                                                  |                        |                     | Meldungen uebernehn      | nen               |               |             |          |
| 14.) Vorbereitung                                                | 1x anklicken           |                     | Teilnehmer               | +                 | Eingreben     |             |          |
| 15.) Teilnehmereingeben                                          | 1x anklicken           |                     | Mannschaften eingebe     | en                | Altersklassen | ändern      |          |
| 16.) 1. Seite, 1. Zeile, 1. Rubrik a                             | anklicken              |                     | Startkarten als Textdate | ei speichern      |               |             |          |
| 17.) In der oberen Zeile "Senioren 1" à                          | anwählen               |                     | Vereinsliste             | *                 |               | <b>→</b>    |          |
| 18.) Pass-Nr. 🔪 🦂 e                                              | eingeben               |                     | Teilnehmerliste          | •                 |               |             |          |
|                                                                  |                        |                     | PokalModus               | •                 |               |             |          |
| 10) Entweder: Tasten Stra + Pfeil nach                           | unten aleichzeitia     |                     | Wettkampfprotokoll       | •                 |               |             |          |
| drücke                                                           | en dann kommen         |                     | Wiegeliste               | •                 |               | _           | - X      |
| autom                                                            | natisch alle Daten     | Teilnehmer Eing     | abe                      |                   |               |             | <u> </u> |
| z.B. b                                                           | ei Pass-Nr. 1106 muss  | Teilnehmerliste N   | ۹r. 1                    | Senioren 7        | -             | Meldur      | ma       |
| lìngo F                                                          | Rickersfeld erscheinen | StNr RNr            | Name, Vorname            | Verein            | Jg Mel.Gew.   | Liste H G   | S D      |
| 20.) Wenn das nicht gent Daten<br>20a) Wettkampfspeichern weiter | i von Hand eingeben    |                     |                          |                   |               |             |          |
| einget                                                           | ben                    |                     |                          |                   |               |             |          |
| 21.) Melde-Gewicht Mit Pfe                                       | feil von Hand eingeben |                     |                          |                   |               |             | ΗĒ.      |
| 22.) Meldung der Wettkampfart (letzte Sp                         | palte)                 |                     | ]                        |                   |               |             |          |
| einzeln abhaken                                                  |                        |                     |                          |                   |               |             |          |
| 23.) Nach Eingabe mit "ok" schliessen                            | $\sim$                 |                     |                          |                   |               |             |          |
| anklicken                                                        |                        |                     |                          |                   |               |             | ΠĒ.      |
| 23a) offer: wettkampt,speichern, weit                            | ter mit 14)!!!         |                     | Í <del></del>            |                   |               |             |          |
| 23h) Bei allen Teilnehmern werden die K                          | ästchen rechts         |                     |                          |                   |               |             |          |
| abgehakt                                                         | Tei                    | ilnehmer Eingab     | e                        |                   |               |             | x        |
| (meist                                                           | tens alle)             |                     |                          |                   |               |             |          |
| Nur-Mannschaftsteilnehmer werden nich                            | it abgehakt!           | Feilnehmerliste Nr. | 1 <sup>[5e]</sup>        | nioren /          | <b>•</b>      | Meldung     | _        |
|                                                                  |                        | StNr PNr N          | lame, Vorname            | Verein .          | Jg Mel.Gew.   | Liste H G S | D        |
|                                                                  | ]                      |                     |                          |                   |               |             |          |
|                                                                  |                        |                     |                          |                   |               |             |          |
|                                                                  | Ĩ                      |                     |                          |                   |               |             |          |
|                                                                  |                        |                     |                          |                   | <b>2 -</b>    |             |          |
|                                                                  |                        |                     |                          |                   |               |             |          |
|                                                                  |                        |                     | *****                    |                   |               |             |          |
|                                                                  |                        |                     |                          |                   |               |             |          |
|                                                                  |                        |                     |                          |                   |               |             |          |

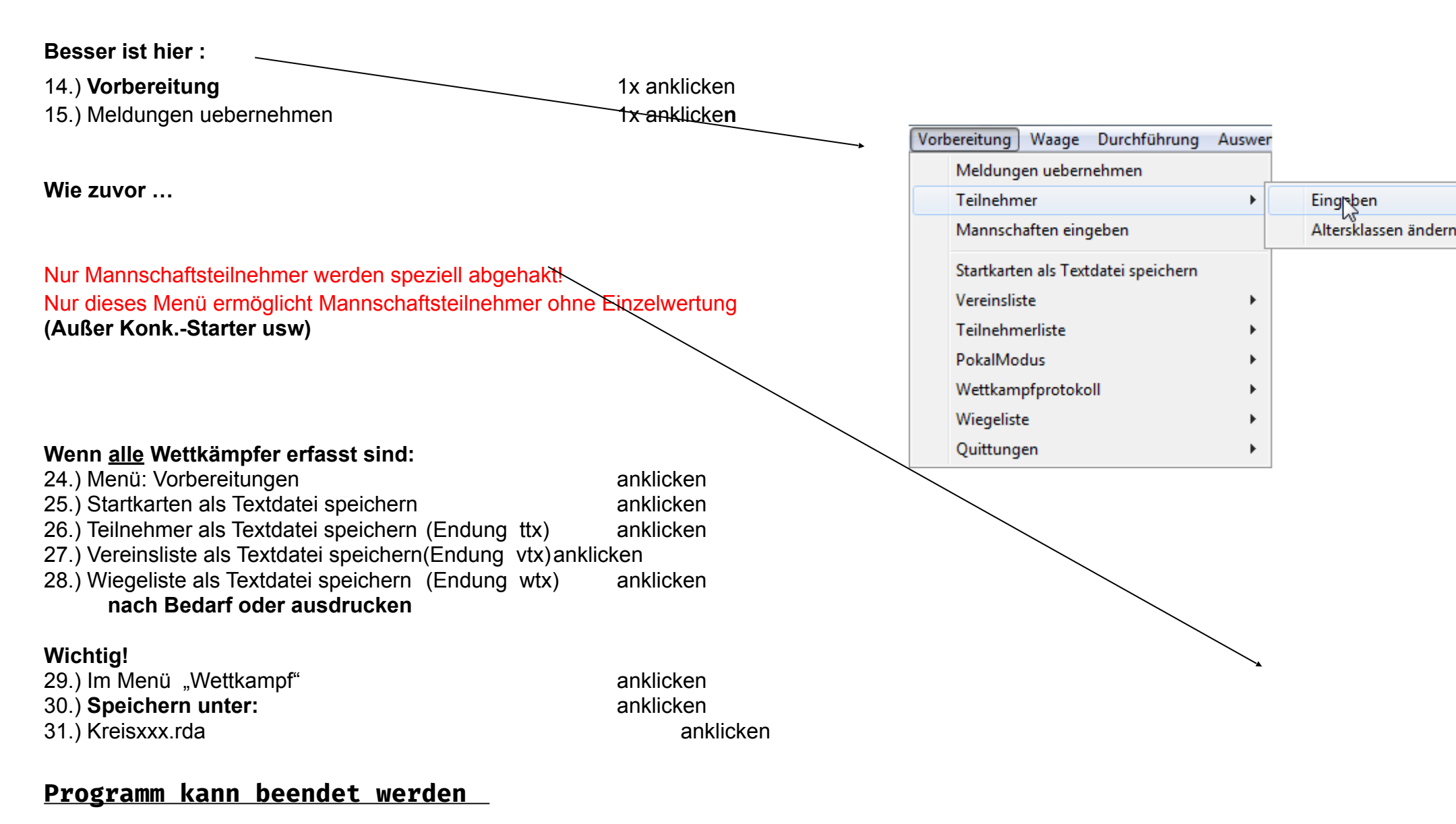

#### Teil 2a: Mannschaften eingeben :

1.Variante – mit der Meldungserfassung

Dann ist die Maske mit Mannschaftsmeldung (nä. Seite) bereits gefüllt ! Mannschaften löschen nicht empfohlen -> b !

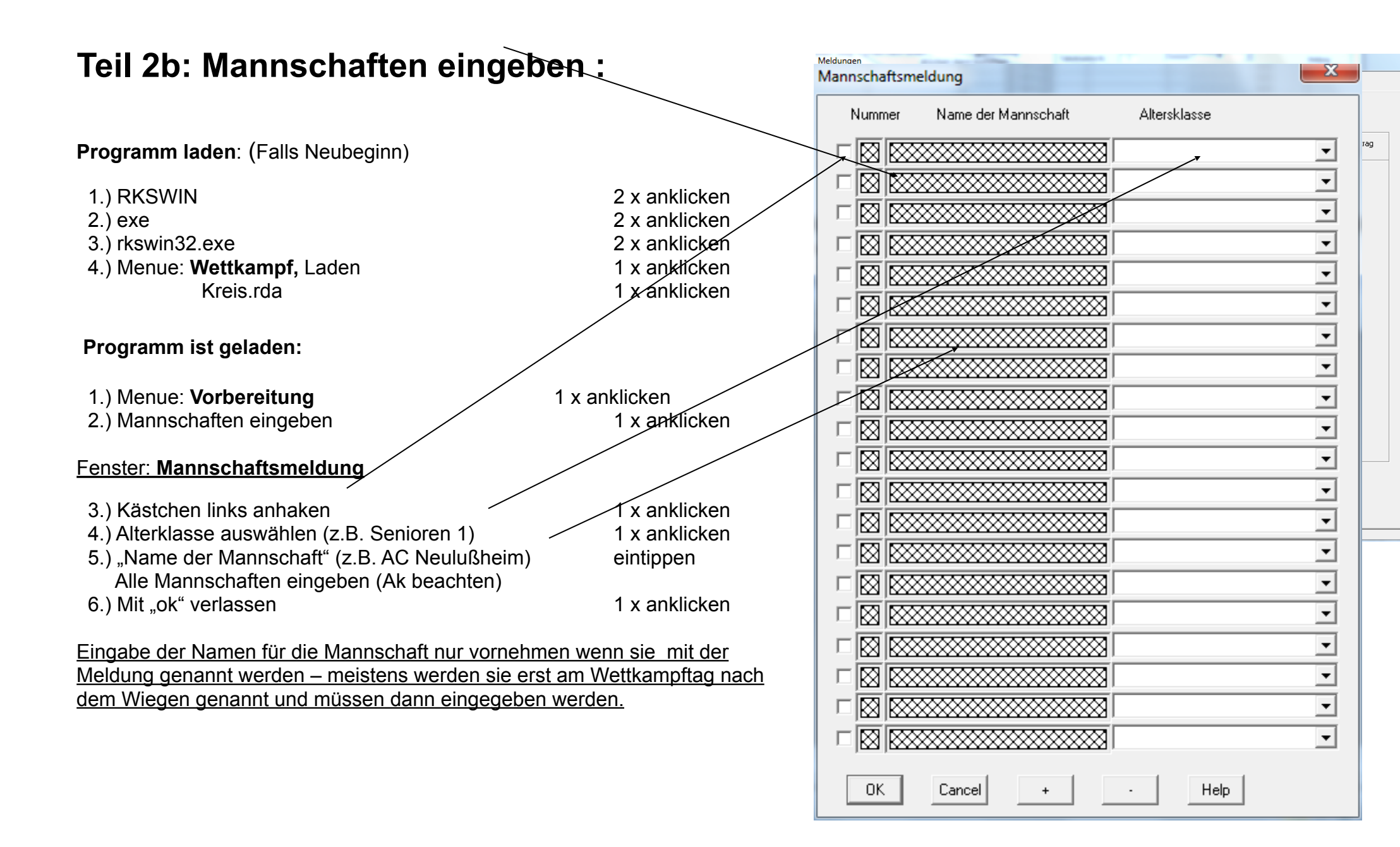

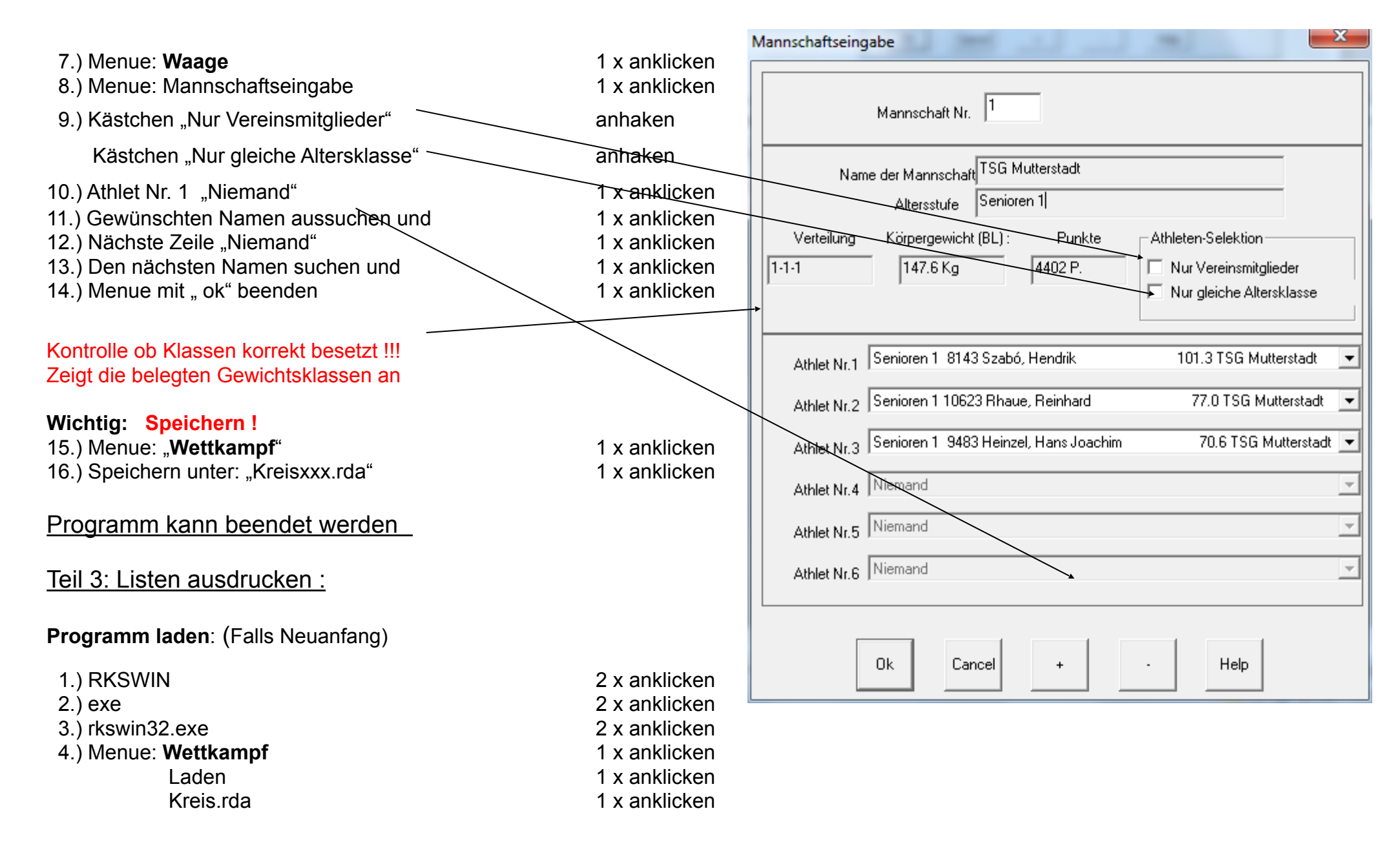

#### Programm ist geladen:

| 1.) Menue: Vorbereitung                                  | 1 x anklicken Vorbereitung Waage Durchführung Auswer                                                  |
|----------------------------------------------------------|----------------------------------------------------------------------------------------------------|
| 2.) Wiegeliste im Editor anzeigen (Für die Waage)        | Meldungen uebernehmen                                                                                 |
| 1 x anklicken                                            | Datei: C:\download\rks\2013\RDA\DM2013-MBselheim.rda DM am 07.09.2013 in Maselheim - [DM am 07.09.20  |
| 2) Drucker Symbol (Liete quedrucken)                     | System Wettkampf Vorbereitung Waage Durchführung Auswertung Extras Editor Help                        |
|                                                          |                                                                                                    |
|                                                          |                                                                                                    |
| 4.) Vereinsliste im Editor anzeigen (Für die Vereine)    | Senioren 1                                                                                            |
| 1 x anklicken                                            | Liste                                                                                                 |
| 5.) Drucker-Symbol (Liste ausdrucken)                    | 9746 Azzola, Richardo 1961 TSG Mutterstadt Kg                                                         |
| 1 x anklicken                                            | 5221 Dockhorn, Tobias 1977 SC Grün-Weiß Paderborn Kg                                                  |
| 6.) Teilnehmerliste im Editor anzeigen (Zur Information) | 9483 Heinzel, Hans Joachim 1946 ISG Mutterstadt Kg<br>10770 Hohn. Michael 1974 Leichlinger TV 1883 Kg |
| 1 x anklicken                                            | 7380 Huber, Peter 1981 TuS Alztal Garching Kg                                                         |
| 7) Drucker-Symbol (Liste ausdrucken)                     | 7006 Hubert, Manfred 1962 TuS Alztal Garching Kg                                                      |
| 1.) Drucker-Oymbol (Liste ausuruckeri)                   | 3602 Kriener, Michael 1975 WG Augsburg/Munchen Kg<br>10623 Rhaue, Reinhard 1952 TSG Mutterstadt Kg    |
|                                                          | 8914_Stockum, Rolf 1964 TV Haibach Kg                                                                 |
|                                                          | 10230 Stowasser, Werner 1967 TuS Alztal Garching Kg                                                   |
| Beispiel für Wiegeliste                                  | 8143 Szabó, Hendrik 1979 TSG Mutterstadt Kg                                                           |
|                                                          | 10684 Wolf, Sven 1980 SV Niederbühl Kg                                                                |
| Kann auch kopiert und in Word aufbereitet werden         | Senioren 2<br>Geräte: Hammer 7.26kg - Gewicht 12.50kg - Stein 15.00kg                                 |
|                                                          | Datei: C?download/rks/2013RDA/DM2013-Maselheim.rda DM am 07.09.2013 in Maselheim                      |

## B) Am Wettkampftag

## Teil 4: Wiegen der Athleten

1.).Kreisxxx.rda laden

1 x anklicken

2.).Menue Waage / Gewichtseingabe 1 x anklicken Es öffnet sich das Fenster "Gewicht Eingabe" In die vorhandenen Wiegelisten werden die ermittelten Körpergewichte eingetragen (mit Punkt, <u>nicht</u> Komma!)

| 3) Menue, Waage / Mannschaftseingabe" 1 x anklicken                                                                                                    | Gewicht Eingabe          |
|----------------------------------------------------------------------------------------------------|--------------------------|
| Hier können nach dem Wiegen die Mannschaften<br>eingegeben bzw. Eintragungen verbessert werden.                                                                                                    | Wiegeliste<br>StNr PNr N |
| Teil 5: Erstellung der Wertungslisten                                                                                                    | 1 0                      |
| 1.) Menue "Durchführung / Wertungsliste einrichten 1 x<br>anklicken                                                                                                    |                          |
| Im Fenster "Wertungsliste einrichten"<br>Meisterschaft (Alters- und Gewklassen) <u>1 x</u>                                                                                                    |                          |
| <ul> <li>2.) Das neue Fenster "Verteilung der Athleten auf die Wertungslisten" mit OK beenden.</li> <li>1 x anklicken</li> </ul>                                                                                                |                          |
| Die Anzahl der gewogenen Teilnehmer je Klasse wird angezeigt -<br>dies                                                                                                    |                          |
| Hilft für die Wettkampfeinteilung – je nach Bedarf!<br>Hier kann die Bündelung der Listen (nur je Altersklasse) erfolgen –<br>gleiche Ziiffer = bündeln:<br>Senioren 1 haben 3 bis 74, 3 bis 87 und 6 über 87 kg und die beiden |                          |
| schweren Klassen kommen auf eine Liste (1-3-3)<br>Senioren 3 haben 6 bis 74, 11 bis 87 und 11 über 87 kg alle Klassen<br>werden getrennt gedruckt (1-2-3)                                                                       |                          |
| drei Klassen kommen auf eine Liste (1-1-1)                                                                                                    |                          |

3.) Im Menue "Durchführung / Wertungsliste drucken"

wahlweise entweder alle Listen drucken oder Druck mit

Vorschau wählen.

1 x anklicken

1 iegeliste Nr. PNr Name, Vorname Verein Jq Gewicht Liste 0 0 1,1 0 0 1,1 0 0 1,1 <u>XXXX</u> \*\*\*\*\* \*\*\*\*\* XXXX \*\*\*\*\* <u>IXXXX</u> <u>XXXX</u> \*\*\*\* Cancel OK Liste Help

- XC

| (A) Manua, Durahführung (Martungalista, Stauardatai  | Durchführung Auswertung Extras Editor Helr |                             |                | ungslisten                            |
|------------------------------------------------------|--------------------------------------------|-----------------------------|----------------|---------------------------------------|
| speichern im neuen Fenster Wettkampfliste speichern" | Wertungslisten einrichten                  |                             |                | Gruppen                               |
| auf "speichern"                                      | Ergebnisse übernehmen                      |                             |                | er Einteilung                         |
| 1 x anklicken                                        | Wertungslisten drucken                     | Alle Listen dru             | cken           | 1-3-3                                 |
|                                                      | Wertungslisten-Steuerdatei speichern       | Druck mit Vor               | schau          | 1-2-3                                 |
| Dient nur dazu wenn per Winword die Liste manuell    |                                            |                             |                | 1.1.2                                 |
| <u>gebaut werden soll</u>                            |                                            | Senioren 5<br>Senioren 6    | 7-9            | 1.2                                   |
|                                                      |                                            | Senioren 6<br>Seniorienen 1 | 2.3            | 1.1                                   |
|                                                      |                                            | Seniorinnen 1               | 2-2-3          |                                       |
|                                                      |                                            | Seniorinnen 2               | 2-4-0<br>6-2-7 | 1.1.3                                 |
|                                                      |                                            | Seniorinnen 3               | 3.4            | 1.1.1                                 |
|                                                      |                                            | Seniorinnen 5               | 1.3            | 11                                    |
|                                                      |                                            | Schonnichts                 |                | 1 1.1                                 |
|                                                      |                                            |                             |                |                                       |
|                                                      |                                            |                             |                |                                       |
|                                                      |                                            |                             |                |                                       |
|                                                      |                                            |                             |                |                                       |
|                                                      |                                            |                             |                | i i i i i i i i i i i i i i i i i i i |
|                                                      |                                            |                             |                |                                       |
|                                                      |                                            |                             |                | Í                                     |
|                                                      |                                            |                             |                |                                       |
|                                                      |                                            |                             |                |                                       |
|                                                      |                                            |                             |                |                                       |
|                                                      |                                            |                             |                |                                       |
|                                                      |                                            |                             |                |                                       |
|                                                      |                                            |                             |                |                                       |
|                                                      |                                            |                             |                |                                       |
|                                                      |                                            |                             |                |                                       |
|                                                      |                                            |                             |                | l.                                    |
|                                                      |                                            |                             |                |                                       |
|                                                      |                                            | ОК                          | Abbruch        | Hilfe                                 |

## Teil 6: Eingabe der Ergebnisse

|                                                              | Durchführung Auswertung Extras Editor Help                                        |
|--------------------------------------------------------------|-----------------------------------------------------------------------------------|
| 1)Menue DurchführungErgebnisse übernehmen 1 x anklicken      | Wertungslisten einrichten                                                         |
| Im Fenster Wertungsliste werden in die verfügbaren Listen    | Ergebnisse übernehmen                                                             |
| die ermittelten Wettkampfresultate eingetragen. Nach Eingabe | Wertungslisten drucken                                                            |
| mit OK bestätigen dann                                       | Wertungslisten Greundsteilensiehere                                               |
| Menue "Wettkampfspeichern" 1 x anklicken                     | Wertungslisten-Steuerdatei speichern                                              |
| Jetzt erscheint in der Wertungsliste das 3-Kampfergebnis.    |                                                                                   |
|                                                              | atei: C:\download\rks\2013\RDA\DM2013-Maselheim.rda DM am 07.09.2013 in Maselheim |
| Es genügt mit + oder – das Fenster zu wechseln !             |                                                                                   |
|                                                              | Wertungsliste                                                                     |
|                                                              |                                                                                   |
| Einstellungen für Ergebnisliste                              | IT. 1 Drucken                                                                     |
| - Augasha Formatierung                                       | ame Verein Jg Kgw Hammer Gewicht Stein 3-Kamm                                     |
| Ausgabe                                                      | rn, Tobi SC Grün-Weiß 1977 67.6 47.24 🔽 18.46 🗸 7.69 🔽 2116                       |
| 📀 auf Bildschirm 🖉 Ergebnisliste                             | 1, Hans TSG Muttersta 1946 70.6 16.44 5.46 4.19 823                               |
| O in HTML-Datei                                              | , Manfre TuS Alztal Ga 1962 73.3 32.30 12.78 5.90 1506                            |
| C in TXT-Datei                                               |                                                                                   |
| C Ergebnis Belativwertung (BL LBT                            |                                                                                   |
|                                                              |                                                                                   |
| C Kurzform für DRTV-Aktuell Komp                             |                                                                                   |
|                                                              |                                                                                   |
| C Einzeldisziplin Dreika                                     | mpf_Kurz 💌 🛛 🖾 🖾 🖾 🖾 🖾 🖾 🖾 🖾 🖾 🖾 🖾 🖾 🖾                                            |
|                                                              |                                                                                   |
| Gewichtsklasse Altersklasse                                  |                                                                                   |
| Alle Gewichtsklassen                                         | V Cancel + -                                                                      |
| Teil 6a: Vorbereitung für /                                  |                                                                                   |
| den Druck von                                                | 1                                                                                 |
| Ergebnislisten                                               |                                                                                   |
| -                                                            |                                                                                   |
| 1) Menue "Auswertung/Ergebnisliste anzeigen" 1 x anklic      | ken                                                                               |
| Im Fenster "Einstellungen für Ergebnisliste" die gewünschte  |                                                                                   |

Art der Liste wählen, Mit OK bestätigen

## Teil 7: Ausdruck einer Liste, z.B.: Ergebnisliste

| <ol> <li>Menue "Tools" Microsoft Winwords aufrufen</li> <li>Fenster "AchtungMacros aktivieren"</li> <li>Im neuen Fenster "RKSWIN Startmenue" gewünschte</li> </ol>                                           | 1 x anklicken<br>1 x anklicken | Altersklassen-Auswahl                                             | <u> १</u> ×                                                                        |
|----------------------------------------------------------------------------------------------------|--------------------------------|-------------------------------------------------------------------|------------------------------------------------------------------------------------|
| Datei (hier: Kreisxxx.rda) wählen, rechts im Fenster<br>"Ergebnisliste" wählen<br>4) Mit "OK" bestätigen, es erscheint die Ergebnisliste<br>Ausdruck über Dateidrucken                                       | 1 x anklicken                  | Wählen Sie die Altersklasse<br>Urkundensteuerdatei aus:<br>Männer | n für die<br>Frauen                                                                |
| Hinweis: Diese Liste ist eine Word-Datei und kann beliebig v<br>Analog werden alle anderen Listen gedruckt.                                                                                                  | erändert werden.               | ☐ Schüler C<br>☐ Schüler B<br>☐ Schüler A                         | <ul> <li>Schülerinnen C</li> <li>Schülerinnen B</li> <li>Schülerinnen A</li> </ul> |
| Teil 7b: Vorbereitung für den Druck von Urkunden                                                                                                    | _                              | männl. Jugend B                                                   | weibl. Jugend B                                                                    |
| 2) Menue "AuswertungUrkundensteuerdatei speichern"<br>Im Fenster "Altersklassenauswahl" die gewünschten Klassen—<br>Wählen, mit "OK" bestätigen                                                              | 1 x anklicken                  | ☐ Junioren<br>☐ Junioren<br>☐ Senioren 1                          | Juniorinnen     Frauen     Seniorinnen 1                                           |
| Im Fenster "Urkundendatei speichern" auf "speichern "                                                                                                    | 1 x anklicken                  | Senioren 2                                                        | Seniorinnen 2<br>Seniorinnen 3<br>Seniorinnen 4<br>Seniorinnen 5                   |
| Teil 8: Urkunden erstellen                                                                                                    |                                | 🗖 Senioren 6                                                      | Seniorinnen 6                                                                      |
| <ol> <li>Menue "Tools Microsoft Winwords starten" aufrufen</li> <li>Im Fenster "Achtung" auf "Macros aktivieren"</li> </ol>                                                                                  | 1 x anklicken                  | OK Can                                                            | cel Help                                                                           |
| <ul> <li>3) Im neuen Fenster "RKSWIN Startmenue" gewünschte<br/>Datei (hier: Kreis.rda) wählen, rechts im Fenster<br/>"Urkunden" wählen</li> <li>4) Mit "OK" bestätigen, es erscheint die Urkunde</li> </ul> | 1 x anklicken                  | Extra Editor Help                                                 |                                                                                    |
|                                                                                                    | 10                             | Microsoft Winword starten<br>Übernahme einer Ergebnisliste        |                                                                                    |

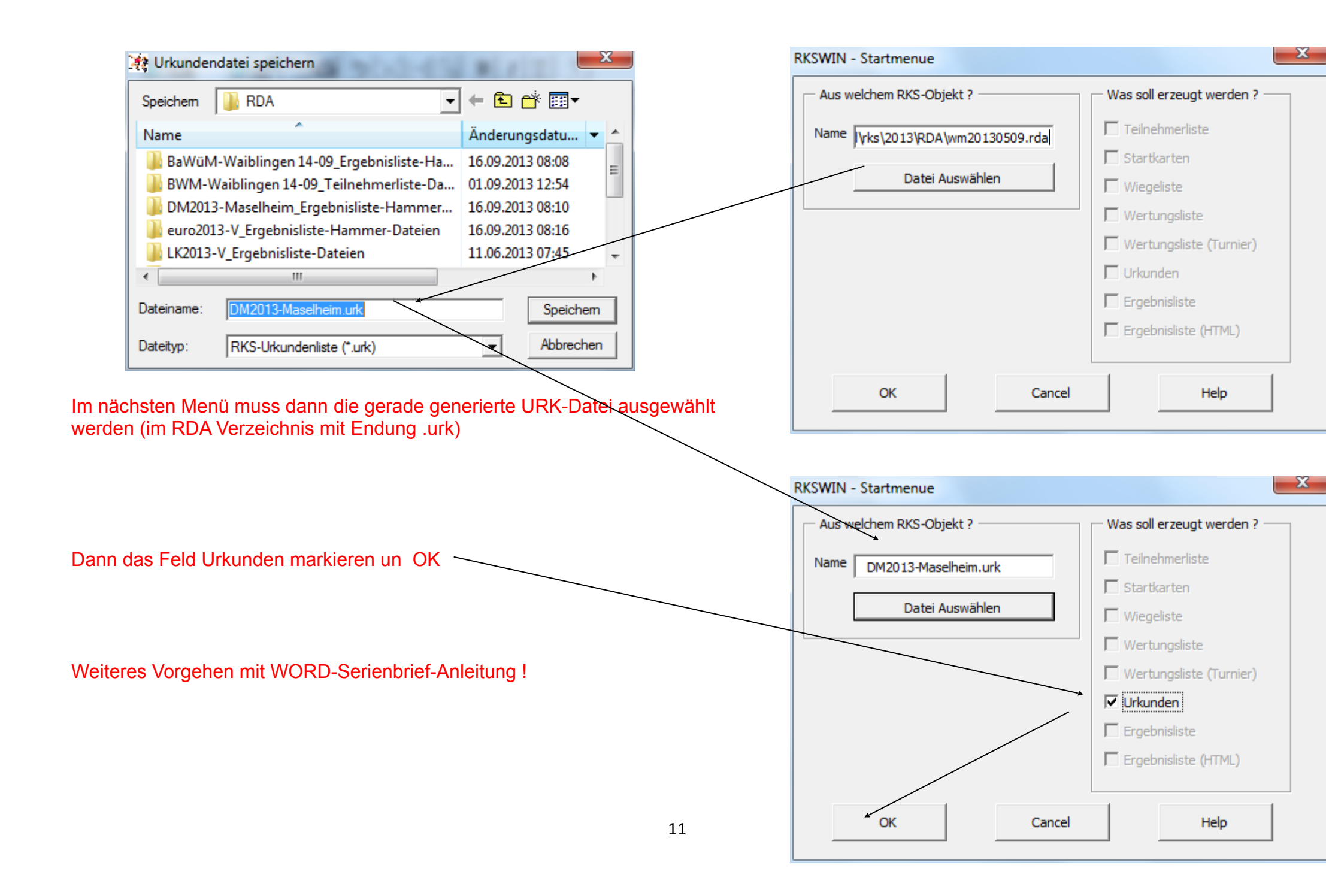

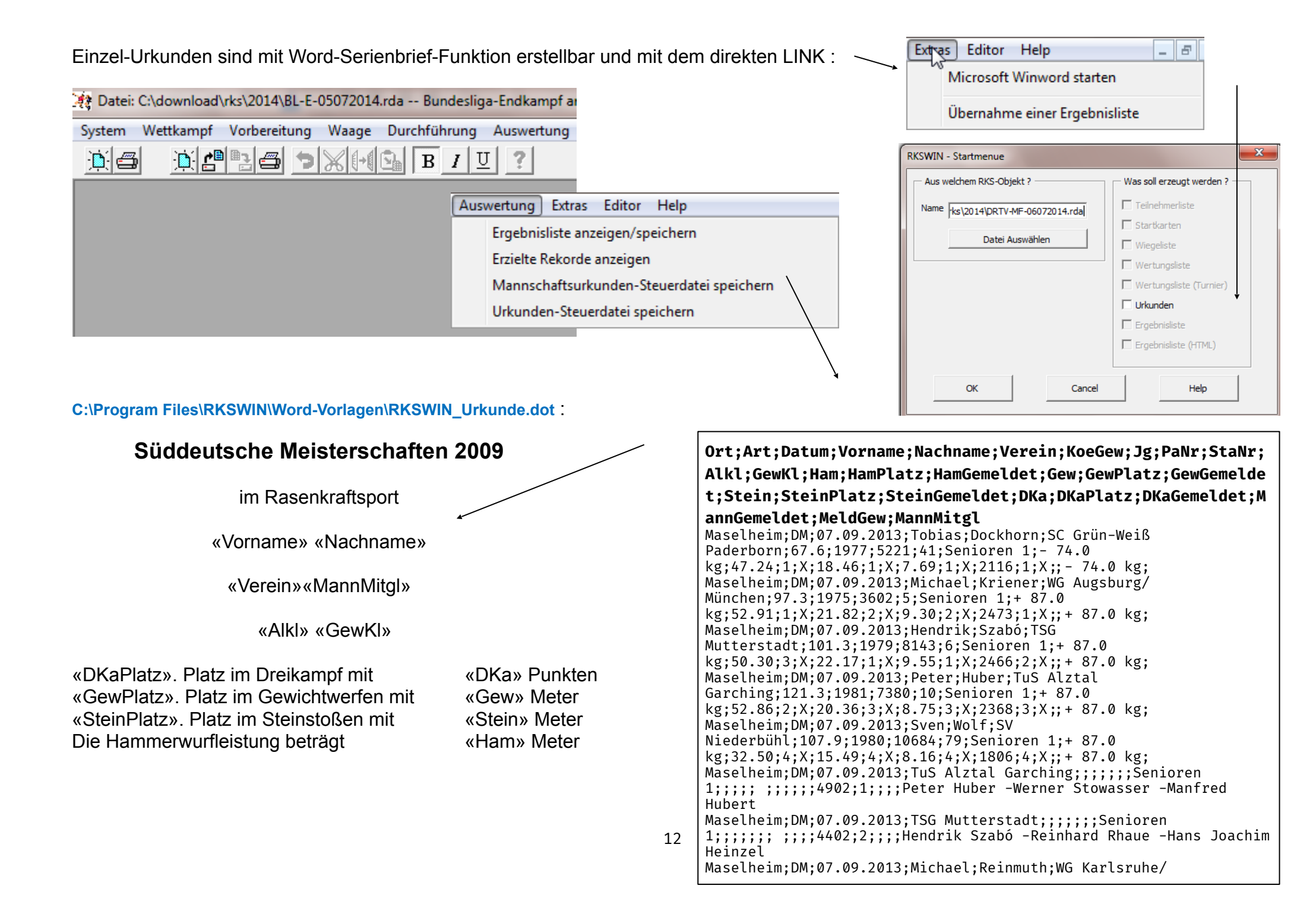

Mannschafts-Urkunden sind nur mit Word-Serienbrief-Funktion erstellbar:

| 🔆 Datei: C:\download\rks\2014\BL-E-05072014.rda Bundesliga-Endkampf ar                                                                                                    |                                                                                                    |
|----------------------------------------------------------------------------------------------------|----------------------------------------------------------------------------------------------------|
| System Wettkampf Vorbereitung Waage Durchführung Auswertung                                                                                                    |                                                                                                    |
| <u>▶</u>                                                                                                    |                                                                                                    |
| Auswertung                                                                                                    | Editor Help                                                                                                    |
| Enclosed and a second second s |                                                                                                    |
| Ergebnisliste anz                                                                                                    | reigen/speichern                                                                                                    |
| Erzielte Rekorde                                                                                                    | anzeigen                                                                                                    |
| Mannschaftsurk                                                                                                    | unden-Steuerdatei speichern                                                                                                    |
| Urkunden-Steue                                                                                                    | rdatei speichern                                                                                                    |
|                                                                                                    |                                                                                                    |
|                                                                                                    |                                                                                                    |
| C:\Program Files\RKSWIN\Word-Vorlagen\RKSWIN_Urkunde-Mann.do                                                                                                    | ot                                                                                                    |
|                                                                                                    | Ort;Art;Datum;Name;AlKl;Punkte;Platz;A1;L1;A2;L2;A3;L3;A4;L4;A5;                                                                         |
|                                                                                                    | L5;A6;L6;A7;L7;MeldGew                                                                                                    |
| Süddeutsche Meisterschaften 2009                                                                                                    | Maselheim;DM;07.09.2013;TuS Alztal Garching;Senioren 1;4902;1;Huber,                                                                     |
| im Rasenkraftsport                                                                                                    | Peter;(52.86-20.36-8.75) 2368 P. (19.52);Stowasser, Werner;(20.28-<br>7.91-4.76) 1028 P. (11.91):Hubert, Manfred:(32.30-12.78-5.90) 1506 |
|                                                                                                    | P. (20.54);;;;;;;;                                                                                                    |
|                                                                                                    | Maselheim;DM;07.09.2013;TSG Mutterstadt;Senioren 1;4402;2;Szabó,                                                                         |
|                                                                                                    | 9.61- 4.64) 1113 P. (14.45);Heinzel, Hans Joachim;(16.44- 5.46- 4.19)                                                                    |
| «Nome»                                                                                                    | 823 P. (11.65);;;;;;;;                                                                                                    |
| «INGITIE»                                                                                                    | Masetheim;DM;U/.09.2013;VTL Waldlingen;Senioren 2;50999;1;Hezel, Velt;                                                                   |

(18.87);;;;;;;;

(17.14);;;;;;;;;

P. (20.27);;;;;;;;;;

6.47) 1871 P. (21.78); Class. Harald; (28.36-11.15-5.92) 1382 P.

Maselheim;DM;07.09.2013;WG Karlsruhe/Neulußheim;Senioren

Maselheim;DM;07.09.2013;TSG Mutterstadt;Senioren 2;4753;2;Galuschka, Michael;(33.30-14.02-7.15) 1675 P. (18.04);Pauly, Franz;(44.66-16.45-5.91) 1847 P. (23.29);Grißmer, Bernhard;(25.53-10.92-4.77) 1231 P.

2;4020;3;Reibel, Bernard;(51.94-21.32- 6.87) 2235 P. (20.09);Reinmuth,

Maselheim;DM;07.09.2013;TuS Alztal Garching;Senioren 2;3947;4;Franz, Mario;(24.40-12.20- 6.72) 1429 P. (12.81);Stowasser, Werner;(19.78-8.30- 4.77) 1038 P. (11.95);Hubert, Manfred;(30.03-13.40- 5.71) 1480

Maselheim; DM; 07.09.2013; TV 1848 Edenkoben; Senioren 2; 3476; 5; Tonizzo,

Stephane; (44.36-18.32- 6.21) 1942 P. (22.90); Münch, Stefan;

**«AIKI»** 

| «A1»<br>«A2»<br>«A3»<br>«A4»<br>«A5»<br>«A6» | «L1»<br>«L2»<br>«L3»<br>«L4»<br>«L5»<br>«L5» |                 |
|----------------------------------------------|----------------------------------------------|-----------------|
|                                              | «Platz». Platz                               | «Punkte» Punkte |

| ExterN Editor Hole                               | Übern    | ahme einer | Ergebnisliste         |                    |      |             |       |      | ×    |
|--------------------------------------------------|----------|------------|-----------------------|--------------------|------|-------------|-------|------|------|
| Microsoft Winword starten                        | Ein      | gabeliste  | Nr. 1 Ser             | nioren 1           | •    |             |       |      |      |
| Übernahme einer Ergebnisliste                    |          | StNr PN:   | Name, Vorname         | Verein             | Jg   | Gewicht H   | G     | S    | D    |
|                                                  |          | 39 5221    | Dockhorn, Tobias      | SC Grün-Weiß Pader | 1977 | 67.6 47.24  | 18.46 | 7.69 | 2116 |
|                                                  |          | 87 9483    | Heinzel, Hans Joachim | TSG Mutterstadt    | 1946 | 70.6 16.44  | 5.46  | 4.19 | 823  |
|                                                  | <b>V</b> | 7006       | Hubert, Manfred       | TuS Alztal Garchin | 1962 | 73.3 32.30  | 12.78 | 5.90 | 1506 |
| Ermöglicht die direkte Eingabe aller Daten einer |          | 94 1062    | 3 Rhaue, Reinhard     | TSG Mutterstadt    | 1952 | 77.0 21.90  | 9.61  | 4.64 | 1113 |
| Ergebnisliste                                    |          | 128 1023   | Stowasser, Werner     | TuS Alztal Garchin | 1967 | 86.3 20.28  | 7.91  | 4.76 | 1028 |
| Altersklasse                                     |          | 75 9746    | Azzela, Richardo      | TSG Mutterstadt    | 1961 | 86.6        |       |      |      |
| Paßnummer (dann mit Stro + Pagedown Taste Daten  | -        | 154 3602   | Kriener, Michael      | WG Augsburg/Münche | 1975 | 97.3 52.91  | 21.82 | 9.30 | 2473 |
| holen)                                           |          | 97 8143    | Szabó, Hendrik        | TSG Mutterstadt    | 1979 | 101.3 50.30 | 22.17 | 9.55 | 2466 |
|                                                  |          | 167 8914   | Stockum, Rolf         | TV Haibach         | 1964 | 103.6       |       |      |      |
| Gewicht                                          |          | 56 1068    | 4 Wolf, Sven          | SV Niederbühl      | 1980 | 107.9 32.50 | 15.49 | 8.16 | 1806 |
| Leistungen                                       |          | 124 7380   | Huber, Peter          | TuS Alztal Garchir | 1981 | 121.3 52.80 | 20.36 | 8.75 | 2368 |
| Kann aber Mannschaftsstarter nicht als aK        |          | 166 8754   | Wimmer, Christian     | TSV Deggendorf vor | 1969 | 150.0       |       |      |      |
| markieren !                                      |          | 24 1077    | ) Hohn, Michael       | Leichlinger TV 188 | 1974 |             |       |      |      |
|                                                  |          |            |                       |                    |      |             |       |      |      |
|                                                  |          |            |                       |                    |      |             |       |      |      |
|                                                  |          |            |                       |                    |      |             |       |      |      |
|                                                  |          |            |                       |                    |      |             |       |      |      |
|                                                  |          |            |                       |                    |      |             |       |      |      |
|                                                  |          |            |                       |                    |      |             |       |      |      |
|                                                  |          |            |                       |                    |      |             |       |      |      |
|                                                  |          |            | OK Cancel             | +                  | -    | Help        |       |      |      |

| Erfassung von Meldungen                | 🙀 RKSWIN V3.32                                                                                                    |
|----------------------------------------|----------------------------------------------------------------------------------------------------|
| – aiigemein                            | System Wettkampf Vorbereitung Waage Durchführung Auswertung Extras Editor Help                                                                             |
|                                        | $\square \square \square \square \square \square \square \square \square \square \square \square \square \square \square \square \square \square \square $ |
| Meldungen übernehmen                   | Vorbereitung Waage Durchführung Auswer                                                                                                    |
|                                        | Meldungen uebernehmen                                                                                                    |
| Nicht! Teilnehmer eingeben             | Teilnehmer    Eingreben                                                                                                    |
|                                        | Mannschaften eingeben Altersklassen ändern                                                                                                    |
| Dann kann direkt aus der Athletendatei | Startkarten als Textdatei speichern                                                                                                    |
| Selektiert werden                      | Vereinsliste                                                                                                    |
|                                        | Teilnehmerliste >                                                                                                    |
| Einzelne Athleten :                    | PokalModus                                                                                                    |
| Mauszeiger auf einen Namen             | Wettkampfprotokoll                                                                                                    |
| Klicken und die Anfangsbuchstaben      | Wiegeliste                                                                                                    |
| Des gesuchten Athleten eintippen       | Quittungen                                                                                                    |
|                                        | Stanier-o-Weskampf                                                                                                    |
|                                        |                                                                                                    |
|                                        |                                                                                                    |
|                                        |                                                                                                    |
|                                        |                                                                                                    |
|                                        |                                                                                                    |
|                                        |                                                                                                    |
|                                        |                                                                                                    |
|                                        |                                                                                                    |
|                                        |                                                                                                    |
|                                        |                                                                                                    |
|                                        |                                                                                                    |
|                                        |                                                                                                    |
|                                        |                                                                                                    |
|                                        | 15                                                                                                    |
| +                                      |                                                                                                    |

|                     |                         |            |                   | (        | Athleten-Datenb  | ank       | -     |      |                       |               |
|---------------------|-------------------------|------------|-------------------|----------|------------------|-----------|-------|------|-----------------------|---------------|
| Veldungen           | _                       |            |                   |          | Close            | Überneł   | nmen  |      |                       |               |
| Verein              | TV Langenbrand          | 1911   VfL | Oldenburg         | 1 VfL Wa | Name             |           | PNr   | Jg   | Verein                | LV            |
| ASV Erfurt          |                         |            |                   | ,        | Fändrich, Erika  |           | 8328  | 1961 | MTG Mannheim          | Nordbaden     |
| ASV Ludwigsburg     |                         |            |                   |          | Fändrich, Günth  | er        | 5950  | 1941 | MTG Mannheim          | Nordbaden     |
| DJK Aschaffenburg   |                         |            | _                 |          | Fix, Klaus       |           | 334   | 1949 | MTG Mannheim          | Nordbaden     |
| Heidenheimer SB     | Athleten-Datenbank      |            |                   |          | Geiger, Martin   |           | 2324  | 1960 | MTG Mannheim          | Nordbaden     |
| KSV 05 Worms        |                         |            |                   |          | Gütschow, Tom    | asz       | 10769 | 1992 | MTG Mannheim          | Nordbaden     |
| LAV Hückelhoven     | Class                   | aharan I   |                   |          | Hahn, Joana      |           | 10054 | 1986 | MTG Mannheim          | Nordbaden     |
| Leichlinger TV 18   |                         | lenmen     |                   |          | Hamaekers, Arn   | )         | 10245 | 1940 | MTG Mannheim          | Nordbaden     |
| MTG Mannheim        | Name                    | DNI        | L la              | Verein   | Janson, Heinz    |           | 7122  | 1937 | MTG Mannheim          | Nordbaden     |
| BKV Ensdorf         |                         | E110       | 1071              | TVL av   | Kissel, Markus   |           | 7149  | 1983 | MTG Mannheim          | Nordbaden     |
| SC Gri in-Weiß Pa   | Abboud, Jamai           | 5113       | 1971              | TV Lar   | Mildenberger, G  | eorg      | 176   | 1934 | MTG Mannheim          | Nordbaden     |
| SC Liichow          | Abe, Philip             | 9805       | 1997              | BKV AI   | Mohrhard, Anja   |           | 10356 | 1990 | MTG Mannheim          | Nordbaden     |
| SC Broußen Erlan    | Achorner, Marco         | 9735       | 1996              | SV Act   | Motzenbäcker,    | 1elanie - | 7436  | 1986 | MTG Mannheim          | Nordbaden     |
| SUP Fleabert Erian  | Ackermann, Konrad       | 9081       | 1947              | ASV Er   | Motzenbäcker,    | iascha    | 7529  | 1988 | MTG Mannheim          | Nordbaden     |
| SV 65 Futtwangen    | Adam, Christian         | 3770       | 1969              | Tuspo    | Nandzik, Torste  | 1         | 5180  | 1969 | MTG Mannheim          | Nordbaden     |
| SV Achenmunie       | Albert, Harald          | 7387       | 1944              | ASV Er   | Pomari, Gerson   |           | 10108 | 1971 | MTG Mannheim          | Nordbaden     |
| SV Niederbuhl       | Albrecht, Hermann       | 6776       | 1940              | Heiden   | Roth, Ernst      |           | 358   | 1930 | MTG Mannheim          | Nordbaden     |
| SV Triberg          | Albrecht, Teodora       | 8041       | 1945              | Heiden   | Schäfer, Heinric | n i       | 10364 | 1950 | MTG Mannheim          | Nordbaden     |
| TG Biberach         | Alker, Stephan          | 10790      | 1962              | DJK As   | Schäfer, Tina    | _         | 4779  | 1977 | MTG Mannheim          | Nordbaden     |
| TS Esslingen        | Algawati, Omar          | 10598      | 2002              | MTG M    | Schneider, Rog   | er -      | 360   | 1946 | MTG Mannheim          | Nordbaden     |
| TSG Eppstein        | Algawati, Yosef         | 10425      | 1998              | MTG M    | Schöbel, Dietma  |           | 477   | 1941 | MTG Mannheim          | Nordbaden     |
| TSG Mutterstadt     | Alramseder, Dagmar      | 8447       | 1963              | TuS Ab   | Schroth, Philipp |           | 8532  | 1993 | MTG Mannheim          | Nordbaden     |
| TSG Mutterstadt     | Alramseder, Marina      | 8199       | 1993              | TuS Ab   | Schroth, Tobias  |           | 9607  | 2000 | MTG Mannheim          | Nordbaden     |
| TSV 1883 Bogen      | Alramseder, Melanie     | 7952       | 1991              | TuS Al   | Schulz, Heinz-A  | dolf      | 6224  | 1933 | MTG Mannheim          | Nordbaden     |
| TSV Deggendorf      | Alt Markus              | 7723       | 1975              | TSG M    | Snajdr, Pavla    |           | 10011 | 1999 | MTG Mannheim          | Nordbaden     |
| TSV Grafing von     | Altharmer Hannes        | 7290       | 1950              | TUS AN   | Snajdr, Petr     |           | 9274  | 1997 | MTG Mannheim          | Nordbaden     |
| TSV Köngen          | Altmann Philipp         | 7000       | 1000              |          | Wagner, Eberha   | rd        | 901   | 1938 | MTG Mannheim          | Nordbaden     |
| TC)/ Trouchasu      | Aidharin, Fhilipp       | 7033       | 1303              |          | Wehner-Meyer,    | Ricarda   | 10303 | 1991 | MTG Mannheim          | Nordbaden     |
| ere Athleten / ganz | e Vereinsmeldungen      | ŀ          |                   |          | Weller, Ellen    |           | 8019  | 1966 | MTG Mannheim          | Nordbaden     |
|                     | e teremenioidangen      |            |                   |          | Widmer, Andrea   | 3         | 2976  | 1945 | MTG Mannheim          | Nordbaden     |
| uszeiger auf Vere   | ein in Kopfzeile klicke | en (Sortie | ren) <sup>–</sup> |          | Kienberger, Kar  | n         | 10297 | 1976 | MTV 1862 Pfaffenhofen | Bayern        |
|                     |                         |            |                   |          | Loga, Christine  |           | 10528 | 1973 | MTV Dannenberg        | Niedersachsen |

Loga, Jonas

\16

Riesch, Tobias

Ammour Issam

10417

10418

10326

2001

1994

1993

MTV Dannenberg

MTV Dannenberg

MTV Gießen

Niedersachsen

Niedersachsen

Hessen

Dann die gemeldeten Athleten per Mausklick markieren

Mit Klick auf Übernehmen kommt man zurück ins Menü

Jetzt die fehlenden Angeben ergänzen

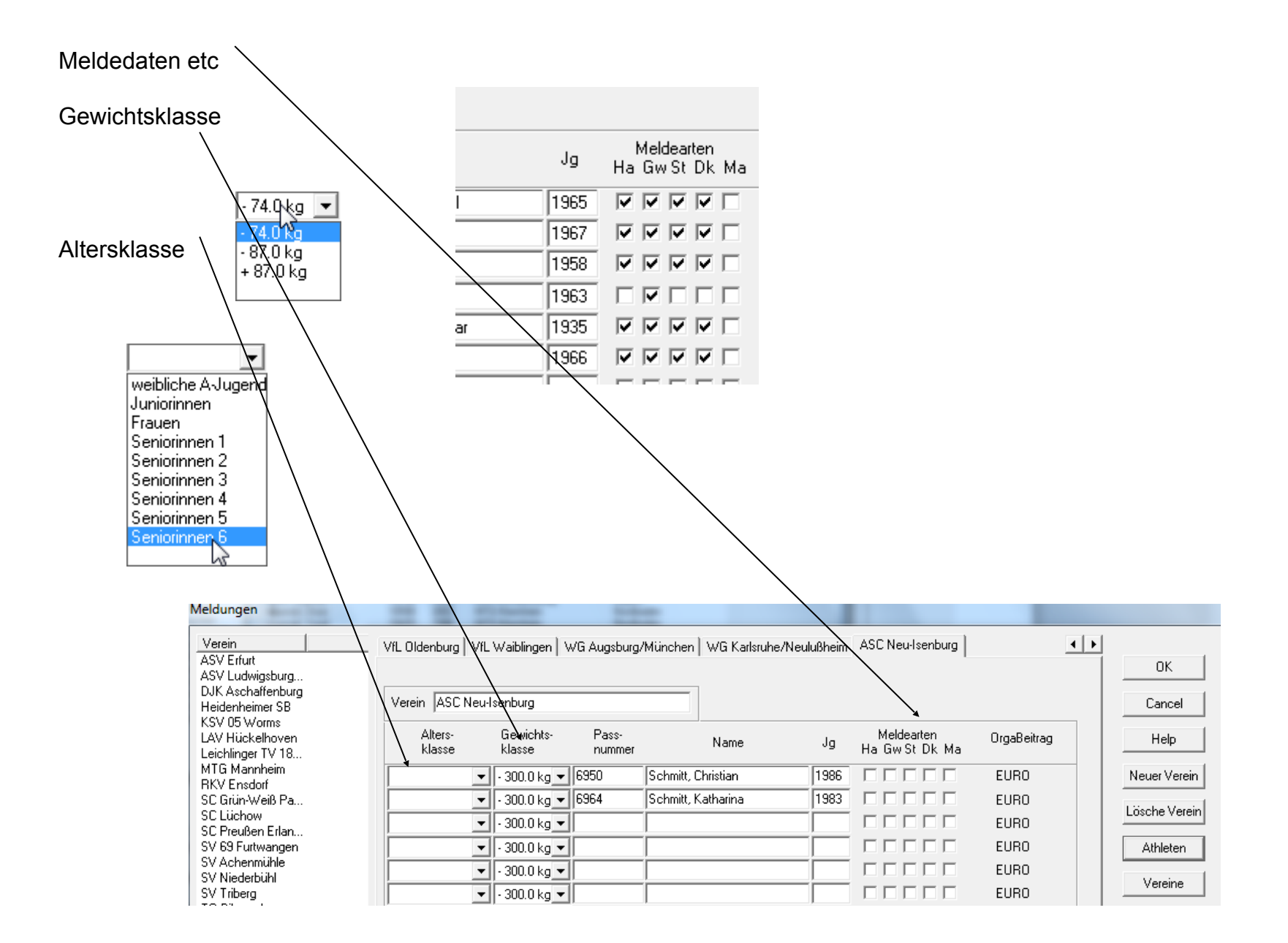

### Installation von RKSWIN 3.32

Zip-File **rkswin\_V332.zip** entpacken EXE rkswin\_V332.exe ausführen

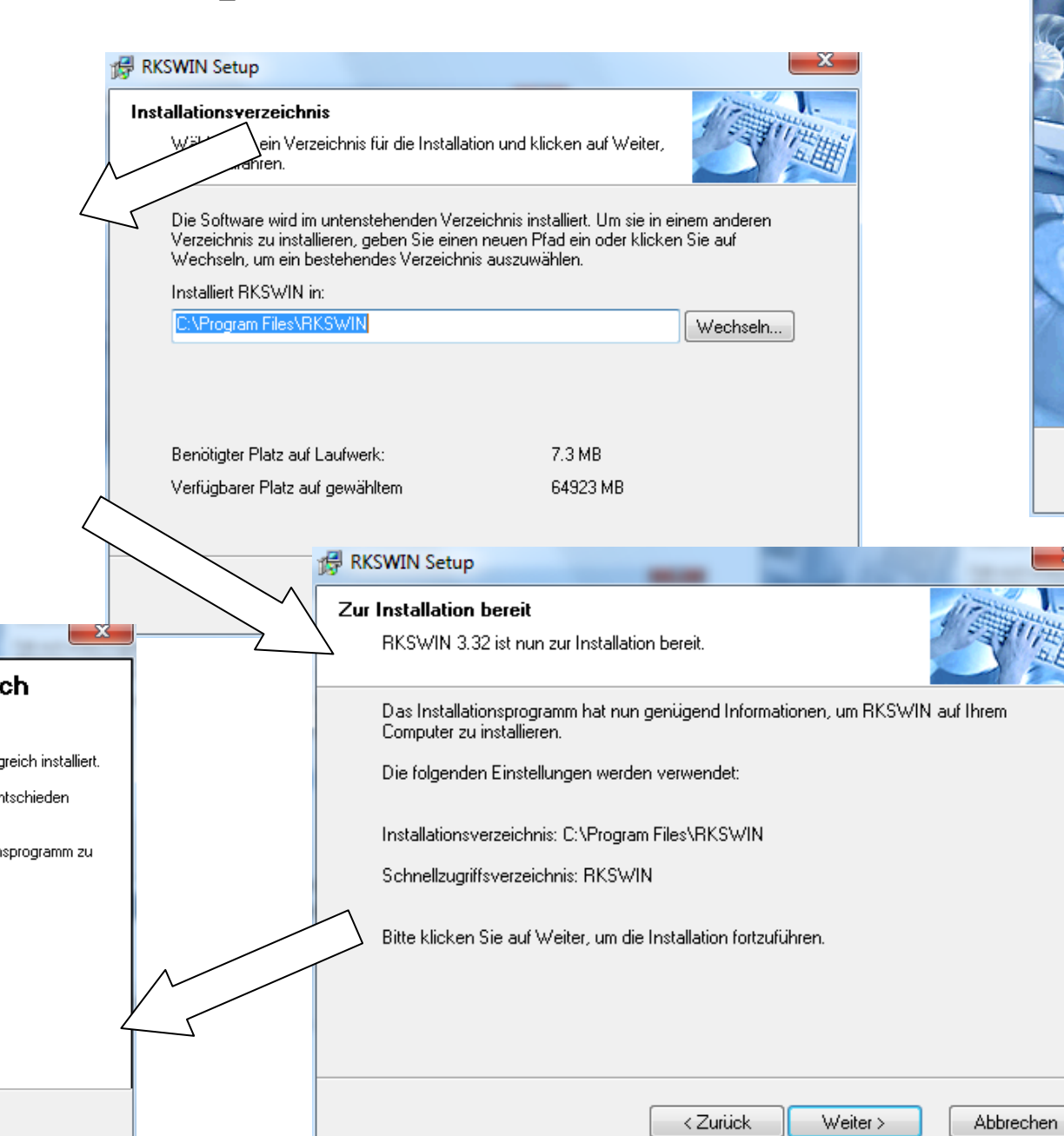

ch

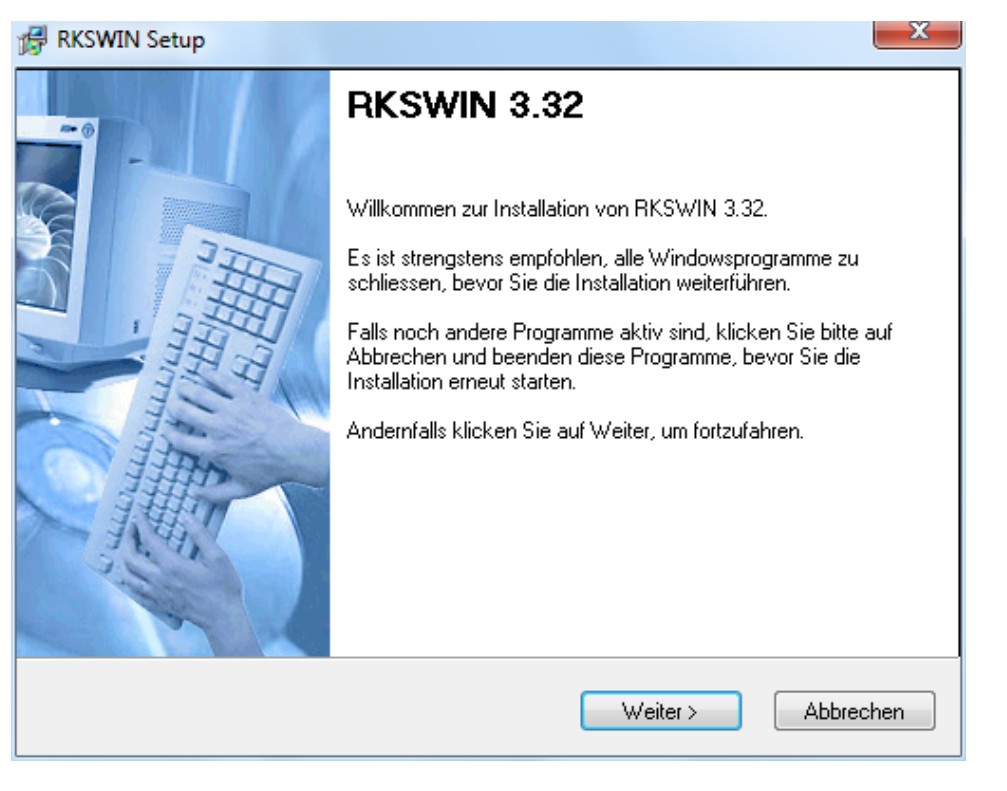

#### Shortcut erstellen

Programm im Installationspfad (...Programme/RKSWIN/exe) mit rechter Maustaste anklicken

Dann öffnet sich nebenstehendes Fenster

Hier können nun die weiteren Einstellungen erfolgen

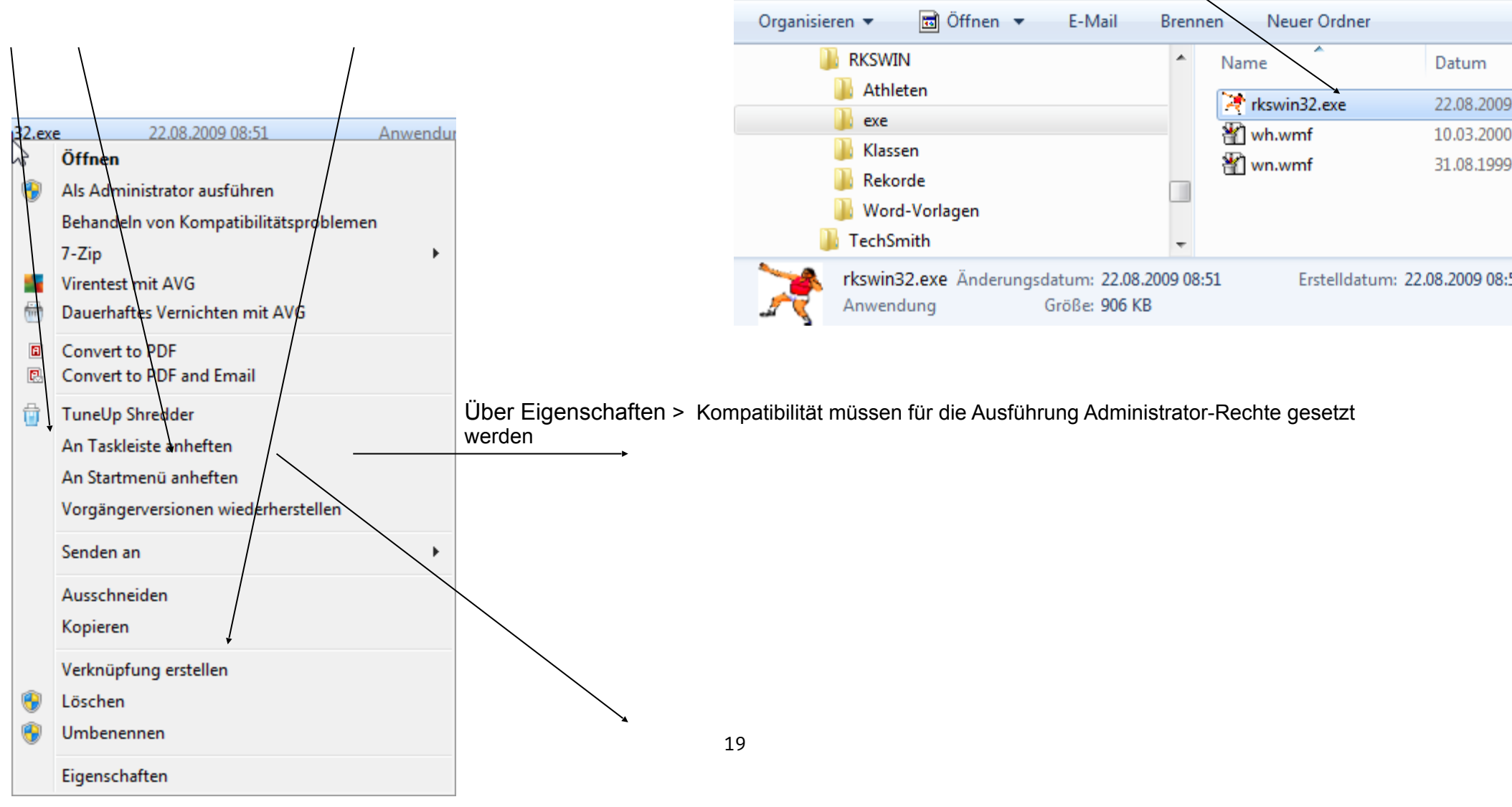

► Computer ► Lokaler Datenträger (C:) ► Programme ► RKSWIN ► exe

Ansicht Extras ?

Bearbeiten

Datei

# Auflistung der Ordnerpfade

| Auflistung der Ordne<br>C:\PROGRAMME\RK                      | erpfade<br>SWIN                                                                                                    |                                                                                                    |                                                                                                    |                                                    | ₹ Eigenschaften von rkswin32.exe                                                                                                    |                |
|--------------------------------------------------------------|----------------------------------------------------------------------------------------------------|----------------------------------------------------------------------------------------------------|----------------------------------------------------------------------------------------------------|----------------------------------------------------|----------------------------------------------------------------------------------------------------|----------------|
| C:\PROGRAMME\RK                                              | SWIN<br>irunin.ini<br>irunin.lng<br>ath1973.dat<br>ath1973.dat<br>ath1974.dat<br>ath1975.dat<br>ath1976.dat<br>ath1976.dat<br>ath1977.dat<br>ath1978.dat<br>ath1979.dat<br>ath1980.dat<br>ath1981.dat<br>ath1981.dat<br>ath1983.dat<br>ath1983.dat<br>ath1983.dat<br>ath1985.dat<br>ath1 | 1986.dat<br>1987.dat<br>1988.dat<br>1989.dat<br>1990.dat<br>1991.dat<br>1993.dat<br>1993.dat<br>1994.dat<br>1995.dat<br>1995.dat<br>1996.dat | ath1999.dat<br>ath2000.dat<br>ath2001.dat<br>ath2002.dat<br>ath2003.dat<br>ath2004.dat<br>ath2006.dat<br>ath2007.dat<br>ath2008.dat<br><b>athleten.dat</b><br><b>vereine.txt</b> |                                                    | Allgemein       Kompatibilität       Sicherheit       Details       Vorgängerversionen         Falls dieses       Programm Probleme verursacht, wählen Sie den Kompatibilitätsmodus, der mit der früheren Windows- Version übereinstimmt, unter der das Programm richtig funktionierte.         Hilfe beim Auswählen der Einstellungen         Kompatibilitätsmodus         Programm im Kompatibilitätsmodus ausführen für:         Windows XP (Service Pack 3)         Einstellungen         Mit 256 Farben ausführen         In Bildschirmauflösung 640 x 480 ausführen         Desktopgestaltung deaktivieren         Skalierung bei hohem DPI-Wert deaktivieren         Berechtigungsstufe         Programm als Administrator ausführen |                |
| exe <b>rkswin32.exe</b> wh.wmf Klassen                       |                                                                                                    | wn.wm                                                                                                    | nf                                                                                                    |                                                    | OK Abbrechen Übernehmen                                                                                                    |                |
| k1974.txt<br>k1987.txt<br>k1989.txt<br>Rekorde               | k1997.txt<br>k2000.txt<br>k2003.txt                                                                                                    |                                                                                                    | k2005.txt<br>k2005bay.txt<br><b>k2008.txt</b>                                                                                                    | k                                                  | 2008bay.txt                                                                                                    |                |
| drtv1996.txt<br>drtv1999.txt<br>drtv2000.txt<br>drtv2001.txt | drtv2002.txt drtv2<br>drtv2003.txt drtv20<br>drtv2004.txt drtv20<br>drtv2005.txt sued2                                                                                                    | 2006.txt<br>007.txt<br>008.txt<br>2000.txt                                                                                                   | sued2001.txt<br>sued2002.txt<br>sued2003.txt<br>sued2004.txt                                                                                                    | wrtv199<br>wrtv200<br>wrtv200<br>wrtv200<br>wrtv20 | 9.TXT wrtv2003.txt wrtv2007<br>00.txt wrtv2004.txt wrtv2007<br>01.txt wrtv2005.txt<br>02.txt wrtv2006.txt                                                                                                    | 7.txt<br>3.txt |

L

| Drtv_meldung.dot         | nullma.urk                    | RKSWIN_Rekordliste.dot     | RKSWIN_Turnierliste.dot  |
|--------------------------|-------------------------------|----------------------------|--------------------------|
| DRTV_Rekordprotokoll.dot | RKSWIN.dot                    | RKSWIN_Start.dot           | RKSWIN_Urkunde.dot       |
| NULL.stk                 | RKSWIN_Ergebnisliste.dot      | RKSWIN_Startkarten.dot     | RKSWIN_Wertungsliste.dot |
| NULL.urk                 | RKSWIN_Ergebnisliste_HTML.dot | RKSWIN_Startkarten4.dot    | RKSWIN_Wiegeliste.dot    |
| NULL.wkl                 | RKSWIN_Global.dot             | RKSWIN_Teilnehmerliste.dot |                          |

#### Laufende Aktualisierungen sollten erfolgen für die

| Startpass-Datei | athleten.dat | RKSWIN/Athleten | aktuelle Startpaßdaten – bitte regelmäßig erneuern                                                                        |
|-----------------|--------------|-----------------|----------------------------------------------------------------------------------------------------|
| Gewichtsklassen | k2008.txt    | RKSWIN/Klassen  | muss nach dem download umbenannt werden !<br>enthält Gewichtsklassen und Gerätegewichte                                   |
|                 | Vereine.txt  |                 | Achtung bei einem Wechsel sind Klassenverschiebungen möglich !!<br>nicht gepflegt !                                       |
| Rekorde         | drtv2013.txt | RKSWIN/Rekorde  | ev. Veraltet 2014 – drtv2014.txt - neu ab 2.11.2013 für drtv<br>Wrtv für Rekorde Württemberg und sued… für Süddt. Rekorde |

#### Aufbau K2008.txt

Klassenname;Kurzname;MinAlter;MaxAlter;HaGew;GwGew;StGew;AnzGewKlassen;GewKlasse0;GewKlasse1;GewKlasse2;GewKlasse3;GewKlasse4; GewKlasse5;GewKlasse6

M 12-15 (Schüler A);mSA;1;15;400;500;500;3;3000;520;650;650;3000;3000;3000 M 14-17 (Männliche Jugend B);mJB;14;17;500;750;750;4;3000;620;720;820;820;3000;3000 M 16-19 (Männliche Jugend A);mJA;14;19;600;1000;1000;4;3000;650;750;850;850;3000;3000 M 18-22 (Junioren);mJn;14;22;726;1250;1500;4;3000;680;780;900;900;3000;3000 M 18+ (Männer);M;14;150;726;1250;1500;6;3000;710;770;830;900;980;980 M 30-39 (Senioren 1);mS1;30;120;726;1250;1500;3;3000;740;870;870;3000;3000;3000 M 40-49 (Senioren 2);mS2;40;150;726;1250;1500;3;3000;740;870;870;3000;3000;3000 M 50-59 (Senioren 3);mS3;50;150;600;1000;1000;3;3000;740;870;870;3000;3000;3000 M 60-69 (Senioren 4);mS4;60;150;500;750;750;3;3000;740;870;870;3000;3000;3000 M 70-79 (Senioren 5);mS5;70;150;400;500;500;2;3000;800;800;3000;3000;3000;3000 W 12-15 (Schülerinnen A); wSA; 1; 15; 300; 300; 300; 3; 3000; 500; 600; 600; 3000; 3000; 3000 W 16-19 (Weibliche Jugend A);wJA;14;19;400;500;500;3;3000;580;680;680;3000;3000;3000 W 18-22 (Juniorinnen);wJn;14;22;400;500;500;3;3000;580;730;730;3000;3000;3000 W 18+ (Frauen);F;14;150;400;500;500;4;3000;580;680;780;780;3000;3000 W 30-39 (Seniorinnen 1);wS1;30;150;400;500;500;3;3000;630;730;730;3000;3000;3000 W 40-49 (Seniorinnen 2);wS2;40;150;400;500;500;3;3000;630;730;730;3000;3000;3000 W 50-59 (Seniorinnen 3); wS3; 50; 150; 300; 300; 300; 3; 3000; 630; 730; 730; 3000; 3000; 3000 W 60-69 (Seniorinnen 4);wS4;60;150;300;300;300;2;3000;680;680;3000;3000;3000;3000 W 70-79 (Seniorinnen 5);wS5;70;150;300;300;300;2;3000;680;680;3000;3000;3000;3000 W 80-89 (Seniorinnen 6);wS6;80;150;200;300;300;2;3000;680;680;3000;3000;3000;3000 W 90+ (Seniorinnen 7);wS7;90;150;200;300;300;2;3000;680;680;3000;3000;3000;3000 Jugend; J; 14; 19; 0; 0; 0; 4; 3000; 3000; 3000; 3000; 3000; 3000; 3000; 3000 Weibliche Jugend;wJ;14;19;0;0;0;3;3000;3000;3000;3000;3000:3000 

Klassenname;Kurzname;MinAlter;MaxAlter;HaGew;GwGew;StGew;AnzGewKlassen;GewKlasse0;GewKlasse1;GewKlasse2;GewKlasse3;GewKlasse5;GewKlasse6

Schüler A;mSA;1;15;400;500;500;3;3000;520;650;650;3000;3000;3000 Männliche Jgd B;mJB;14;17;500;750;750;4;3000;620;720;820;820;3000;3000 Männliche Jgd A;mJA;14;19;600;1000;1000;4;3000;650;750;850;850;3000;3000 Junioren;mJn;14;22;726;1250;1500;4;3000;680;780;900;900;3000;3000 Männer;M;14;150;726;1250;1500;6;3000;710;770;830;900;980;980 Senioren 1;mS1;30;120;726;1250;1500;3;3000;740;870;870;3000;3000;3000 Senioren 2;mS2;40;150;726;1250;1500;3;3000;740;870;870;3000;3000;3000 Senioren 3;mS3;50;150;600;1000;1000;3;3000;740;870;870;3000;3000;3000 Senioren 4;mS4;60;150;500;750;750;3;3000;740;870;870;3000;3000;3000 Senioren 5;mS5;70;150;400;500;500;2;3000;800;800;3000;3000;3000;3000 Weibliche Jgd A;wJA;14;19;400;500;500;3;3000;580;680;680;3000;3000;3000 Juniorinnen;wJn;14;22;400;500;500;3;3000;580;730;730;3000;3000;3000 Frauen; F; 14; 150; 400; 500; 500; 4; 3000; 580; 680; 780; 780; 3000; 3000 Seniorinnen 1;wS1;30;150;400;500;500;3;3000;630;730;730;3000;3000;3000 Seniorinnen 2;wS2;40;150;400;500;500;3;3000;630;730;730;3000;3000;3000 Seniorinnen 4;wS4;60;150;300;300;300;2;3000;680;680;3000;3000;3000;3000 Seniorinnen 5;wS5;70;150;300;300;300;2;3000;680;680;3000;3000;3000;3000 Seniorinnen 6;wS6;80;150;200;300;300;2;3000;680;680;3000;3000;3000;3000 Seniorinnen 7;wS7;90;150;200;300;300;2;3000;680;680;3000;3000;3000;3000 Jugend; J; 14; 19; 0; 0; 0; 4; 3000; 3000; 

| RKSWIN V 3.32                                                        | 1  |
|----------------------------------------------------------------------|----|
| A) Vor dem Wettkampf                                                 | 1  |
| Teil 1: Wettkämpfer eingeben :                                       | 1  |
| Programm kann beendet werden                                         | 3  |
| Teil 2a: Mannschaften eingeben :                                     | 3  |
| Teil 2b: Mannschaften eingeben :                                     | 4  |
| Programm kann beendet werden                                         | 5  |
| Teil 3: Listen ausdrucken :                                          | 5  |
| B) Am Wettkampftag                                                   | 6  |
| Teil 4: Wiegen der Athleten                                          | 6  |
| Teil 5: Erstellung der Wertungslisten                                | 7  |
| Dient nur dazu wenn per Winword die Liste manuell gebaut werden soll | 8  |
| Teil 6: Eingabe der Ergebnisse                                       | 9  |
| Teil 6a: Vorbereitung für den Druck von Ergebnislisten               | 9  |
| Teil 7: Ausdruck einer Liste, z.B.: Ergebnisliste                    | 10 |
| Teil 7b: Vorbereitung für den Druck von Urkunden                     | 10 |
| Erfassung von Meldungen                                              | 15 |
| Installation von RKSWIN 3.32                                         | 18 |
| Auflistung der Ordnerpfade                                           | 20 |
| C:\PROGRAMME\RKSWIN                                                  | 20 |